# Ingeteam

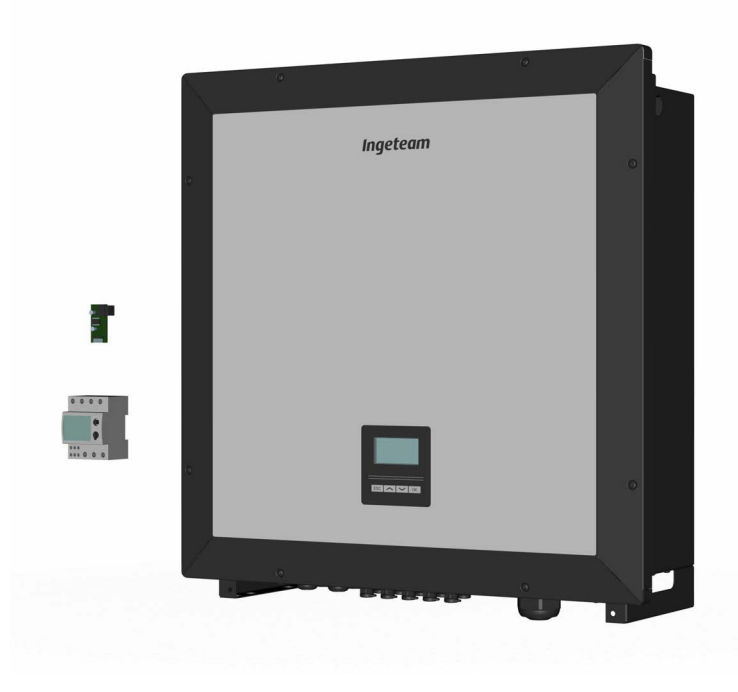

# <sup>(E)</sup> Kit de autoconsumo instantáneo para **INGECON SUN 3Play** Instant self-consumption kit for **INGECON SUN 3Play**

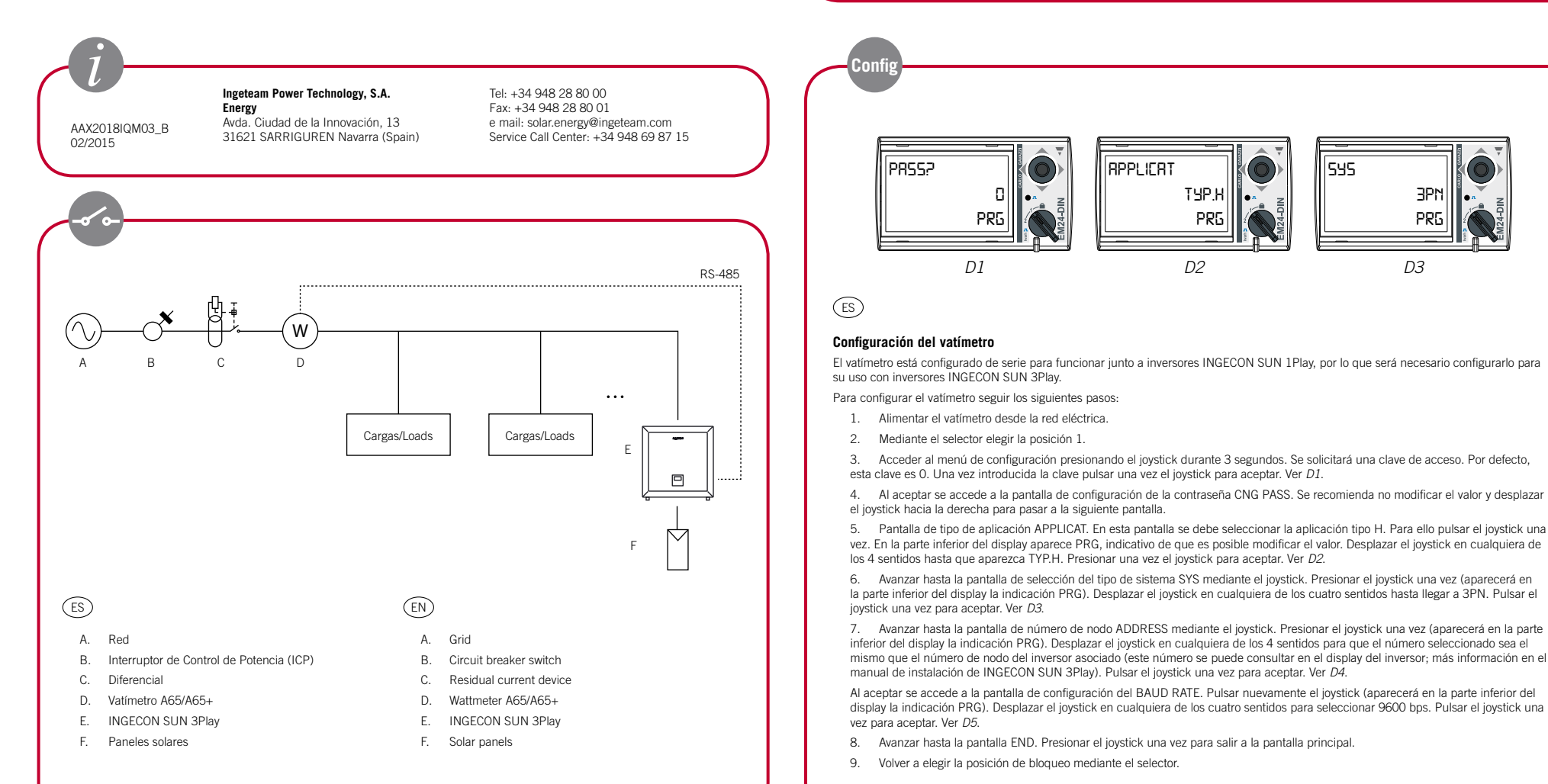

# (ES)

#### Conexión del vatímet

### Todas las conexiones se deberán realizar sin tensión

El vatímetro se debe instalar sobre carril DIN. Es importante instalar el vatímetro en el punto de conexión de la instalación después del Interruptor de Control de Potencia (ICP) y del resto de protecciones, y antes de que el cableado se bifurque a todas las cargas y al inversor, tal y como muestra el esquema anterior

Para realizar las conexiones quitar las dos tapas protectoras de las conexiones para tener acceso a las mismas

Conectar el vatímetro, según la configuración escogida, tal y como muestran

los esquemas de este apartado. Con el vatímetro se adjunta la tarjeta de comunicaciones necesaria, las guías para instalar la tarjeta y un prensaestopa. Insertar las guías en la tarjeta de potencia en el lugar indicado con la inscripción INGECON Connect, conectar la tarjeta de comunicaciones y realizar el cableado según la tabla T1 (ver figura F1).

# (EN)

#### Connecting the Wattmeter

All the connections must be made without voltage. The Wattmeter must be installed on the DIN rail. The Wattmeter should be installed at the connecting point of the installation after the circuit breaker switch and the remaining protections, and before the wiring of the installation is branched off to all the loads and to the inverter, as shown in the previous diagran

To make the connections, get access to the connections by removing the two protective caps.

Connect the Wattmeter, in accordance with the selected configuration, as shown in the diagrams of this section.

Attach the required communications card, the guides to install the card and a packing gland to the Wattmeter. Insert the guides into the power card in the place indicated with the inscription INGECON Connect. Connect the communcations card and connect the wiring in accordance with the table *T1* (see Figure F1).

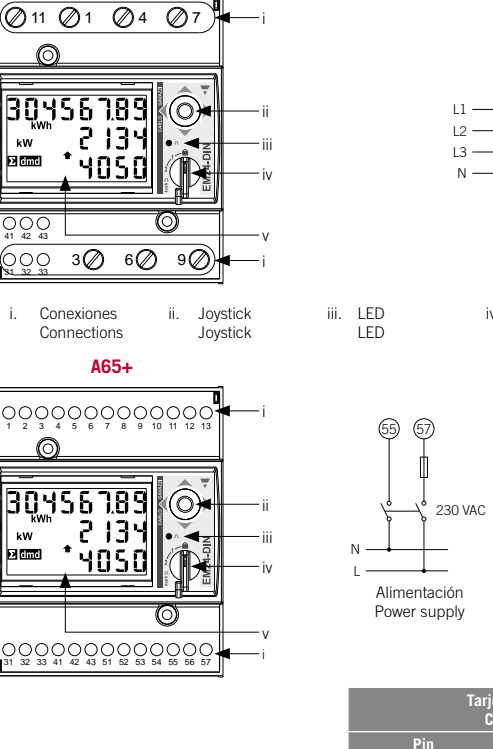

A65

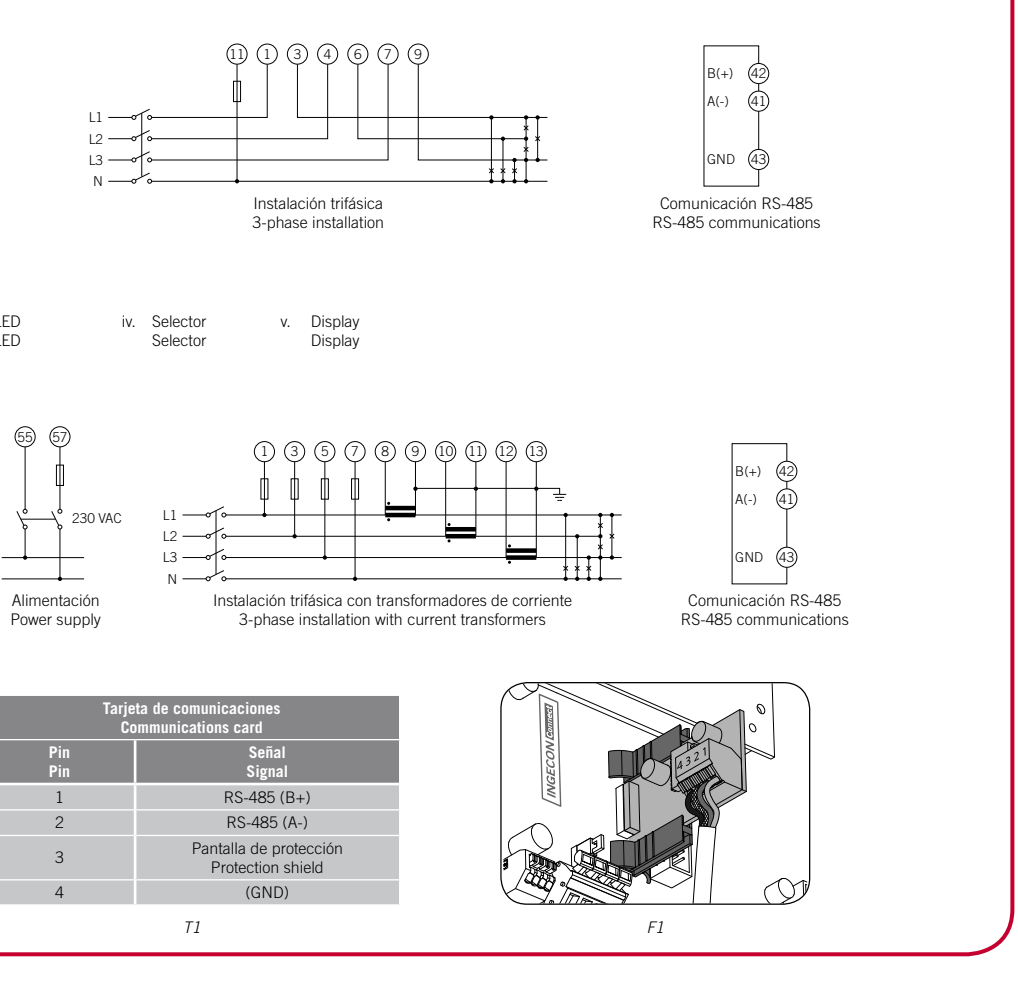

![](_page_0_Figure_19.jpeg)

![](_page_0_Picture_21.jpeg)

## Wattmeter configuration

(EN)

with INGECON SUN 3Play inverters

- Follow these steps to configure the Wattmeter:
- Choose position 1 using the selector.

5. APPLICAT application type Screen. Select the application type H in this screen. To do this press the joystick once. At the bottom of the display PRG appears, indicating that it is possible to modify the value. Move the joystick in any of the 4 directions until TYP.H appears. Press the joystick once to accept. See D2.

installation manual). Press the joystick once to accept. See D4.

Move to the ENG screen. Press the joystick once to exit to the main screen 8.

9. Set the lock position using the selector.

- 8. Avanzar hasta la pantalla END. Presionar el joystick una vez para salir a la pantalla principal.
- 9. Volver a elegir la posición de bloqueo mediante el selector.

Alimentar el vatímetro desde la red eléctrica.

The Wattmeter is factory configured to work alongside INGECON SUN 1Play inverters so it is necessary to reconfigure it in order to work

1. Supply power to the Wattmeter from the electrical grid.

Access the Configuration menu by pressing the joystick for 3 seconds. A passkey will be requested. By default, this key is 0. Once you have entered the key press the joystick once to accept. See D1.

4. Accepting this gains access to the password configuration screen CNG PASS. It is recommended that you do not modify the value and move the joystick right to move to the next screen.

Move to the SYS system type selection screen using the joystick. Press the joystick once (the PRG indication will appear on the bottom of the display). Move the joystick in any of the 4 directions until 3PN appears. Press the joystick once to accept. See D3.

Move to the ADDRESS node number screen using the joystick. Press the joystick once (the PRG indication will appear on the bottom of the display). Move the joystick in any of the 4 directions so that the selected number is the same as the node number of the associated inverter (you can see this number on the inverter display. More information is available in the INGECON SUN 3Play

Accepting this gains access to the BAUD RATE configuration screen. Press the joystick again (the PRG indication will appear on the bottom of the display). Move the joystick in any of the 4 directions to select 9600 bps. Press the joystick once to accept. See D5.

![](_page_1_Picture_0.jpeg)

Para ampliar información sobre las conexiones RS-485 consultar el manual de accesorios de comunicación vía RS-485.

(EN)

(ES)

For more information on RS-485 connections, see the RS-485 communication accessories manual.

# (ES)

#### Parámetros del transformador de intensidad para instalaciones trifásicas con transformadores de corriente (vatímetro A65+)

Para realizar una correcta selección del transformador de intensidad será necesario contemplar los parámetros que se indican a continuación:

### Ip: Corriente nominal del primario (A)

La corriente nominal en el primario debe ser superior o igual a la corriente máxima por fase del sistema.

#### Is: Corriente nominal del secundario (A)

Valor de corriente nominal en el secundario del transformador de intensidad.

La corriente nominal del vatímetro que se va a conectar al secundario del transformador es In = 5 A y la corriente máxima del mismo es Imax = 10 A.

![](_page_1_Picture_12.jpeg)

![](_page_1_Picture_13.jpeg)

Para transformadores cuya corriente nominal secundaria Is sea inferior a 5 A, Ingeteam no asegura la precisión y correcto funcionamiento del sistema de autoconsumo instantáneo instalado.

No se podrá emplear un transformador cuva corriente nominal secundaria sea superior a la corriente máxima del vatímetro, es decir, 10 A.

#### K.: Relación de transformación (A)

Relación entre la corriente nominal del primario y la corriente nominal del secundario. Se expresa en forma de fracción. Fiemplo: K. = (150 A / 5 A)

#### CI: Clase de precisión

La clase de precisión es el límite del error de corriente porcentual cuando se trabaja a corriente nominal.

Ingeteam exige que la clase de precisión de los transformadores de intensidad sea 0.5 (CI 0.5) Se admiten también aquellos transformadores de intensidad cuya clase de precisión permita realizar la medida de corriente con un error inferior al que establece la clase de precisión 0,5.

#### Sn: Potencia de precisión (VA)

Este parámetro describe la capacidad del transformador para hacer circular la corriente por el secundario a través de una carga manteniendo la clase de precisión. Será necesario calcular la potencia consumida en VA en el secundario del transformador de intensidad (considerar en este cálculo la suma del cableado y el vatímetro A65+).

Se recomienda elegir la potencia normalizada más cercana posible a la calculada. La potencia normalizada siempre será superior a la calculada.

Para el correcto funcionamiento se debe cumplir con la siguiente relación

## $Sn \ge Sc + Sw$

(Ver nota de aplicación)

En caso de no cumplirse con esta relación Ingeteam no asegura la precisión y correcto funcionamiento del sistema de autoconsumo instantáneo que se instale.

#### Nivel aislamiento

Se deberá emplear transformadores de intensidad que aporten un nivel de aislamiento  $\geq 1$  kV.

![](_page_1_Picture_30.jpeg)

Considerar en los parámetros que definen las características de un transformador de intensidad las condiciones ambientales de funcionamiento de la instalación. El circuito secundario de un transformador de intensidad en servicio nunca debe quedar en circuito abierto.

#### Nota de aplicación

Sw: Potencia consumida en el vatímetro A65+ expresada en VA. La potencia disipada por el vatímetro para una corriente nominal  $\ln = 5 A es Sw = 0.3 VA por fase$ 

Para corrientes diferentes a 5 A, la potencia consumida por el vatímetro asociada a la medida se puede obtener como:  $Sw = l^2 x Zw$ , donde  $Zw = 0.3 VA / (5 A)^2 = 12 mO$ 

Sc: Potencia consumida por el cableado en el secundario del transformador de intensidad en VA. Se puede calcular como:

 $Sc = l^2 \times Zc$ 

La impedancia del cable se considerará a una temperatura ambiente de al menos 40 °C.

![](_page_1_Picture_38.jpeg)

#### Current transformer parameters for three-phase installations with current transformers (A65+ Wattmeter) The parameters indicated below must be considered in order to select the correct current transformer

## Ip: Nominal primary current (A)

The nominal current on the primary must be greater than or equal to the maximum current per system phase.

#### Is: Nominal secondary current (A)

#### Nominal current value on the current transformer secondary.

The nominal current of the Wattmeter to be connected to the transformer secondary is In = 5 A and its maximum current is Imax = 10 A. To ensure the Wattmeter measures precisely, at least one current transformer with a nominal secondary current of Is = 5 A must be used.

![](_page_1_Picture_46.jpeg)

(EN)

Ingeteam does not guarantee the precision and correct functioning of the installed self-consumption system when transformers with a nominal secondary current (Is) of less than 5 A are used.

Transformers with a nominal secondary current that is higher than the maximum current of the Wattmeter (i.e. 10 A) may not be used.

#### K<sub>N</sub>: Transformation ratio (A)

Ratio between the nominal current of the primary and the nominal current of the secondary. This is expressed as a fraction. Example:  $K_N = (150 \text{ A} / 5 \text{ A})$ 

#### **CI: Precision class**

The precision class is the percentage current error limit when operating at nominal current. Ingeteam requires a current transformer precision class of 0.5 (Cl 0.5).

Current transformers with a precision class that allows for current measurement with an error below that established by precision class 0.5 are also accented

#### Sn: Precision power (VA)

This parameter describes the capacity of the transformer to make the current run around the secondary through a load, maintaining the precision class. The power consumed in the current transformer secondary must be calculated in VA (bear in mind the sum of wiring and the A65+Wattmeter in this calculation).

The standardised power closest to that calculated should be selected. The standardised power must be higher than that calculated. The following ratio must be met for correct operations:

#### $Sn \ge Sc + Sw$

(See application note)

Current transformers providing an isolation level of  $\geq 1$  kV must be used.

![](_page_1_Picture_60.jpeg)

The secondary circuit of an operational current transformer must never remain open-circuited.

### Application note

Sw: Power consumed in the A65+ Wattmeter expressed in VA. The power dissipated by the Wattmeter for a nominal current In = 5 A is Sw = 0.3 VA per phase.

For currents other than 5 A, the power consumed by the Wattmeter associated to the measurement can be obtained as:  $Sw = l^2 x Zw$ , where  $Zw = 0.3 VA / (5 A)^2 = 12 m\Omega$ 

Sc: Power consumed by the wiring in the current transformer secondary in VA. This can be calculated as

 $Sc = l^2 \times Zc$ 

The cable impedance is considered at an ambient temperature of less than 40 °C.

# (ES)

#### Configuración del INGECON SUN 3Play<sup>(1)</sup>

Para realizar esta configuración el inversor debe estar alimentado. Aiustes avanzados.

CG FM24 (2)

También habrá que configurar el balance de potencia que se desea en la instalación. Existen tres opciones: • Balance positivo: el inversor determinará que, siempre que las cargas sean suficientes, exista un consumo de la magnitud fiiada

Balance 0.

exista una inyección de potencia de la magnitud fijada.

Para configurar el balance acceder a Menú principal > Ajustes > Autoconsumo > Consigna de potencia. Seleccionar la potencia deseada mediante las teclas / o /. Pulsar OK para confirmar.

Si el autoconsumo instantáneo se ha configurado correctamente aparecerá el símbolo W luciendo de forma continua junto al inversor en la pantalla principal. En el caso de que este símbolo no aparezca se deberá volver a configurar correctamente. Si dicho símbolo apareciese parpadeando significa que existe un fallo de comunicación del cable RS-485. Revisar las conexiones y conectar correctamente hasta que desaparezca el fallo. <sup>(1)</sup> Si el país seleccionado en el inversor dentro del menú Menú principal > Ajustes avanzados > País normativa es España, la opción

Para el resto de países sí será posible modificar esta configuración.

# (EN)

## Configuring the INGECON SUN 3Play<sup>(1)</sup>

inverter must be powered to carry out this configuration

- Balance 0.

there is an injection of power to match the set value. keys  $\land$  or  $\checkmark$  Press OK to confirm

the cable correctly until the fault disappears.

to enable MPPT mode, contact the Ingeteam Technical Service.

![](_page_1_Picture_87.jpeg)

Tras la instalación y conexión del vatímetro habrá que configurar el inversor INGECON SUN 3Play para su correcto funcionamiento.

Para la configuración del autoconsumo se debe introducir previamente la contraseña de instalador (3725) dentro de Menú principal >

Acceder al menú Menú principal > Aiustes > Autoconsumo > Modo para seleccionar el modo de autoconsumo. Elegir Auto-limitado

Balance negativo: el inversor determinará que, siempre que la potencia generada por el campo fotovoltaico sea suficiente,

de Autoconsumo vendrá configurada de serie y no será posible modificarla, cumpliendo de este modo la normativa propia del país.

<sup>(2)</sup> Una vez seleccionado el modo Auto-limitado CG EM24 de Autoconsumo no será posible activar el modo MPPT. En caso de querer activar el modo MPPT contactar con el SAT de Ingetean

After installing and connecting the Wattmeter it is necessary to set up the INGECON SUN 3Play inverter for it to operate correctly. The

In order to configure the unit, an installer password (3725) must be introduced in Main menu > Advanced settings.

Access the Main menu > Settings > Self-consumption > Mode to select the self-consumption mode. Select Self-limiting CG EM24 (2). It is also necessary to configure the power balance that you require in the installation. There are three options:

• Positive Balance: the inverter will establish, provided that the loads are sufficient, that the consumption is at the set value.

• Negative Balance: the inverter will establish, provided that the power generated by the photovoltaic array is sufficient, that

To configure the balance access the Main menu > Settings > Self-consumption > Power setpoint. Select the desired power using the

If the instantaneous self-consumption has been correctly configured the 💹 symbol appears continuously together with the inverter on the main screen. In the event that this symbol does not appear it is necessary to re-configure the balance If the symbol appears flashing, this means that there is a communication failure in cable RS-485. Check the connections and connect

<sup>(1)</sup> If the country selected in the inverter under the Main menu > Advanced settings > Country regulations is Spain, the

Self-consumption option will come factory configured and it will not be possible to modify it, thus complying with the country's legislation. For the remaining countries it will be possible to modify this configuration.

<sup>(2)</sup> Once you have selected Self-limiting CG EM24 mode in Self-consumption it will not be possible to enable MPPT mode. If you want